# 6 Steps to Check In For Your Video Visit

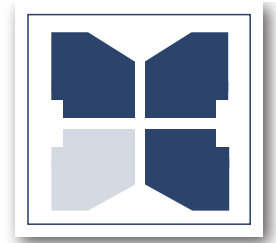

Decatur County Memorial Hospital The Quality Care You Want. Close By.

### 1. Select Device

Use a computer or device with a camera and microphone.

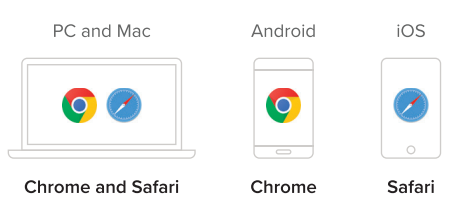

### 2. Follow the Link

You will receive a link via text or email. Click to follow the link to initiate your visit.

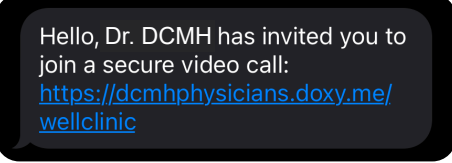

#### 3. Check In

Type in your name and click Check In.

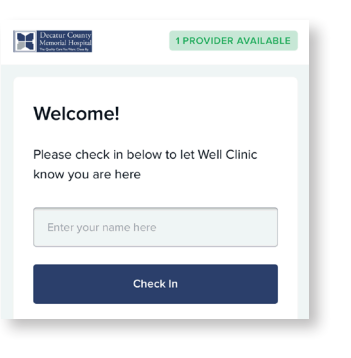

4. Pre-call Test

Click Pre-call Test in the waiting room to make sure your system is ready for the call.

| Well Clinic<br>AVAILABLE<br>Your call will start soo                                                                                                    |                                                                                                    |
|----------------------------------------------------------------------------------------------------|----------------------------------------------------------------------------------------------------|
| Ĩ                                                                                                    | Pre-call Test                                                                                                    |
| Welcome!<br>Our providers v<br>moment! Please<br>"Pre-call Test" b<br>microphone an-<br>before we conr<br>You can also us<br>next to our prov<br>her a text mess<br>waiting | rill be with you in a<br>e feel free to use the<br>utton to check your<br>d video settings<br>ect.<br>e the chat bubble<br>rider's name to send<br>age while you are |

## 5. Enable Webcam and Microphone

Allow your browser to use your webcam and microphone.

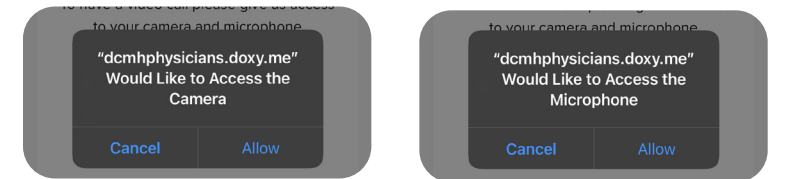

Would You Like Additional Assistance? 2812-222-3264

#### 6. You're In!

Wait for your provider to start the call.